# Release Notes <XT15 WEH 6.5 OS Image><v8.6>

#### Contents

Description
Device Compatibility
Component Contents
Installation Requirements
Installation Instructions
Downloadable Software included in this Release

#### Description

The following changes and fixes have been included in this CFE:

| SPR NO | Synopsis                                                                              |
|--------|---------------------------------------------------------------------------------------|
| 32513  | Fixed 5GHz Wi-Fi roaming algorithm to prevent connection attempts to incorrect SSIDs. |
| 33477  | Fixed Kiosk mode to allow hiding "Wi-Fi Config" Control Panel tabs.                   |

### Device Compatibility

This software release has been approved for use with the following Zebra devices.

| Device       | Operating System                           |
|--------------|--------------------------------------------|
| Omnii XT15   | Windows Embedded Handheld 6.5 Professional |
| Omnii XT15f  | Windows Embedded Handheld 6.5 Professional |
| Omnii XT15ni | Windows Embedded Handheld 6.5 Professional |

### **Component Contents**

N/A

# Installation Requirements

MicroSD card 2GB or greater formatted as FAT32 OR USB Memory stick and Omnii docking cradle

# Installation Instructions

To update the operating system software of the XT15, follow the procedure below:

- 1. The firmware can be upgraded using a USB Memory Stick or using a microSD Card.
- 2. The firmware file must be renamed 7545os.img
- 3. Copy the file containing the firmware upgrade and the Add-On cab file to the root directory of the USB memory stick or Micro SD card.
- 4. Install the USB memory stick into the docking cradle or install the Micro SD card into the Omnii in the Micro SD slot in the battery compartment.
- 5. Press and hold down the [Blue FN] key, the [SCAN] key and the [Power] key, simultaneously for a minimum of six seconds.
- 6. When the firmware update is complete, the device reboots to the main operating system.
- 7. Using File Explorer, locate and double click the Add-On cab file to begin installation.
- 8. When the Add-On cab update is complete, the device reboots to the main operating system.
- 9. Remove the MicroSD card from the device to prevent the device from performing the upgrade process again on the next cold boot, and then disconnect external power. The device is now ready to be used.

# Downloadable Software Included in this Release

| Filename               | File Description                                                |
|------------------------|-----------------------------------------------------------------|
| P745XW65CPCB080600.cab | Windows Embedded Handheld 6.5.3 Addon Cab - Simplified Chinese  |
| P745XW65CPMI080600.img | Windows Embedded Handheld 6.5.3 OS Image - Simplified Chinese   |
| P745XW65CTCB080600.cab | Windows Embedded Handheld 6.5.3 Addon Cab - Traditional Chinese |
| P745XW65CTMI080600.img | Windows Embedded Handheld 6.5.3 OS Image - Traditional Chinese  |
| P745XW65DECB080600.cab | Windows Embedded Handheld 6.5.3 Addon Cab - German              |
| P745XW65DEMI080600.img | Windows Embedded Handheld 6.5.3 OS Image - German               |
| P745XW65ENCB080600.cab | Windows Embedded Handheld 6.5.3 Addon Cab - English             |

| P745XW65ENMI080600.img | Windows Embedded Handheld 6.5.3 OS Image - English   |
|------------------------|------------------------------------------------------|
| P745XW65FRCB080600.cab | Windows Embedded Handheld 6.5.3 Addon Cab - French   |
| P745XW65FRMI080600.img | Windows Embedded Handheld 6.5.3 OS Image - French    |
| P745XW65ITCB080600.cab | Windows Embedded Handheld 6.5.3 Addon Cab - Italian  |
| P745XW65ITMI080600.img | Windows Embedded Handheld 6.5.3 OS Image - Italian   |
| P745XW65JPCB080600.cab | Windows Embedded Handheld 6.5.3 Addon Cab - Japanese |
| P745XW65JPMI080600.img | Windows Embedded Handheld 6.5.3 OS Image - Japanese  |
| P745XW65KOCB080600.cab | Windows Embedded Handheld 6.5.3 Addon Cab - Korean   |
| P745XW65KOMI080600.img | Windows Embedded Handheld 6.5.3 OS Image - Korean    |
| P745XW65SICB080600.cab | Windows Embedded Handheld 6.5.3 Addon Cab - Spanish  |
| P745XW65SIMI080600.img | Windows Embedded Handheld 6.5.3 OS Image - Spanish   |

Last Revised: 23/04/2018